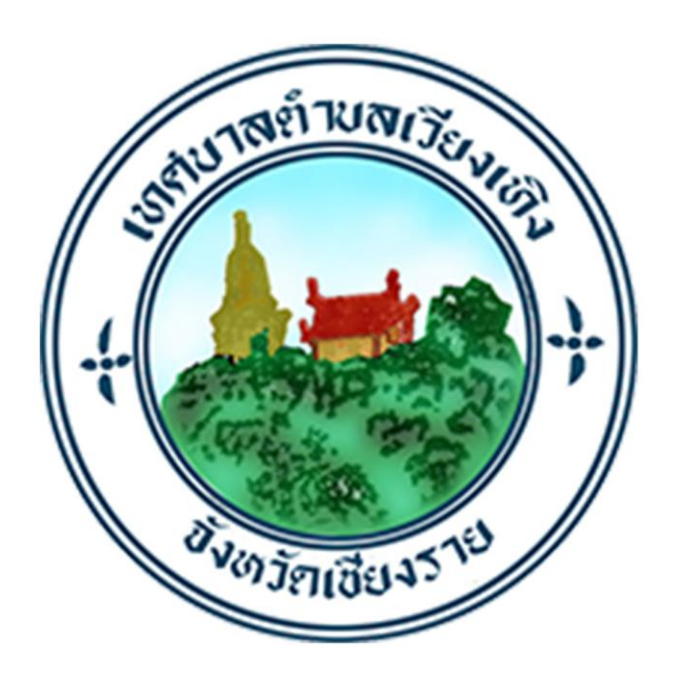

คู่มือการใช้งาน แอพพลิเคชั่นจัดการข้อมูลบริการชุมชนของเทศบาลตำบลเวียงเทิง

> สำนักวิชาสำนักวิชาคอมพิวเตอร์และเทคโนโลยีสารสนเทศ มหาวิทยาลัยราชภัฏเชียงราย

## สารบัญ

| บทที่ | เรื่อง                                                      | หน้า |
|-------|-------------------------------------------------------------|------|
| 1.    | การใช้งานแอพพลิเคชั่นฯ ส่วนของเยาวชนในชุมชน                 |      |
|       | 1.1 การเพิ่ม LINE Official Account ของเทศบาลตำบลเวียงเทิง   | 4    |
|       | 1.2 การปักหมุด LINE Official Account ของเทศบาลตำบลเวียงเทิง | 6    |
|       | 1.3 การใช้งาน Rich Menu ใน LINE Official Account            | 7    |
|       | 1.4 การเข้าสู่ระบบเพื่อใช้งานแอพพลิเคชั่นฯ                  | 8    |
|       | 1.5 การใช้งานส่วนจัดการข้อมูลขยะ                            | 9    |
|       | 1.6 การใช้งานส่วนจัดการข้อมูลน้ำ                            | 10   |
|       | 1.7 การใช้งานส่วนการแจ้งเหตุ                                | 12   |
|       | 1.8 การใช้งานส่วนติดต่อเจ้าหน้าที่                          | 14   |
| 2.    | การใช้งานแอพพลิเคชั่นฯ ส่วนของประชาชนในชุมชน                |      |
|       | 2.1 การเพิ่ม LINE Official Account ของเทศบาลตำบลเวียงเทิง   | 16   |
|       | 2.2 การปักหมุด LINE Official Account ของเทศบาลตำบลเวียงเทิง | 18   |
|       | 2.3 การใช้งาน Rich Menu ใน LINE Official Account            | 19   |
|       | 2.4 การลงทะเบียนใช้งานแอพพลิเคชั่นฯ                         | 20   |
|       | 2.5 การเข้าสู่ระบบเพื่อใช้งานแอพพลิเคชั่นๆ                  | 21   |
|       | 2.6 การใช้งานส่วนจัดการข้อมูลขยะ                            | 22   |
|       | 2.7 การใช้งานส่วนจัดการข้อมูลน้ำ                            | 24   |
|       | 2.8 การใช้งานส่วนการแจ้งเหตุ                                | 26   |
|       | 2.9 การใช้งานส่วนติดต่อเจ้าหน้าที่                          | 28   |
| 3.    | การใช้งานแอพพลิเคชั่นฯ ส่วนของประชาชนทั่วไป                 |      |
|       | 3.1 การใช้งานส่วนการแจ้งเหตุผ่าน QR Code                    | 30   |

## 1

การใช้งานแอพพลิเคชั่นๆ ส่วนของเยาวชนในชุมชน

## 1.1 การเพิ่ม LINE Official Account ของเทศบาลตำบลเวียงเทิง

1) เปิดใช้งานโปรแกรม LINE ในมือถือ

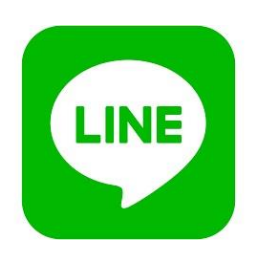

2) เลือกเมนู **หน้าหลัก** 

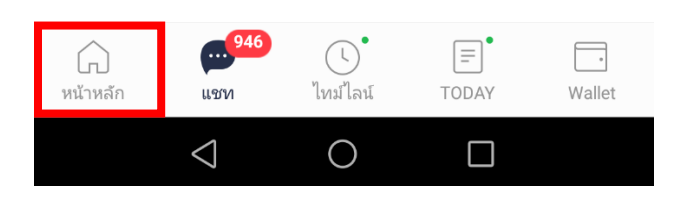

กดที่ปุ่ม เพิ่มเพื่อน

| หน้าหลัก | 오 | කු  |
|----------|---|-----|
|          |   | ::: |

4) กดปุ่ม **ค้นหา** 

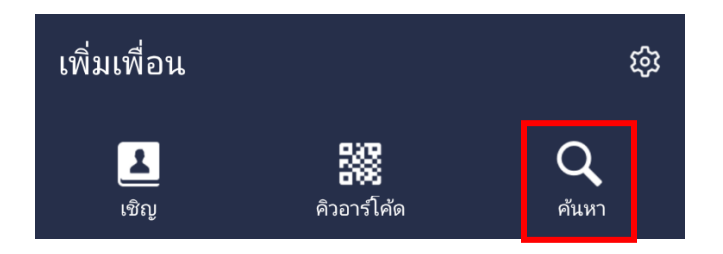

5) เลือก LINE ID และค้นหา @315dxgxc

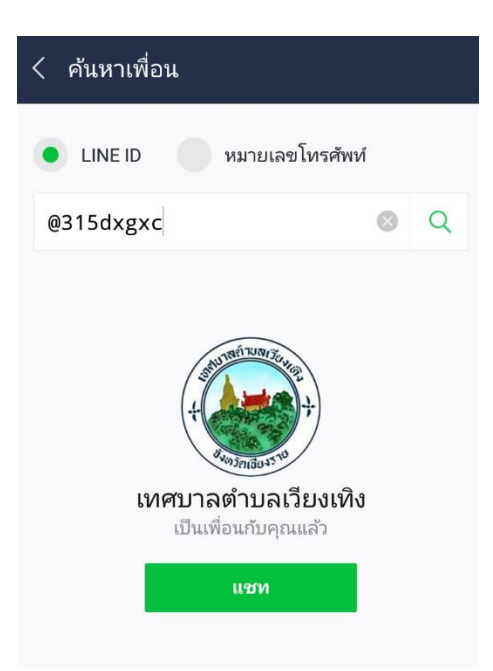

6) ขึ้นหน้าส่วนสนทนา **เทศบาลตำบลเวียงเทิง** เสร็จขั้นตอนการเพิ่ม LINE Official Account ของเทศบาล ตำบลเวียงเทิง

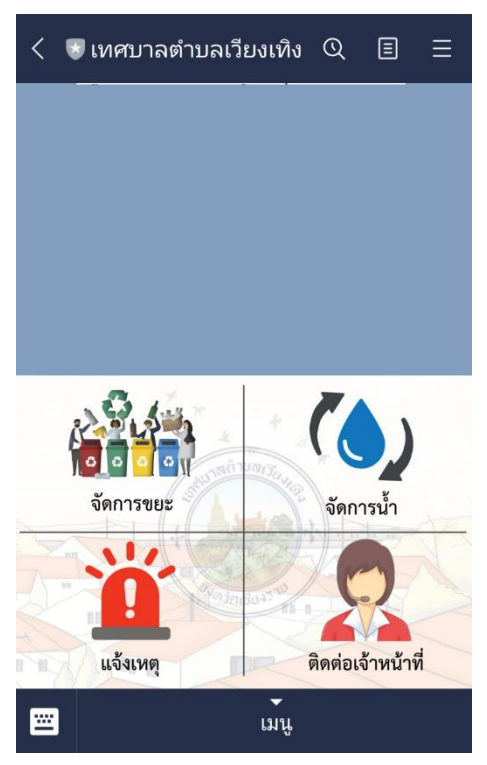

## 1.2 วิธีการปักหมุด LINE Official Account ของเทศบาลตำบลเวียงเทิง

 ผู้ใช้ทำการแตะค้างที่ที่นำเมาส์ไปชี้ที่เมนู อุปกรณ์ครุภัณฑ์ หน้าจอจะแสดงป๊อปอัพขึ้นมา และจากนั้น ผู้ใช้งานสามารถเลือกหมวดหมู่ในการจัดการข้อมูลได้ ดังรูปนี้

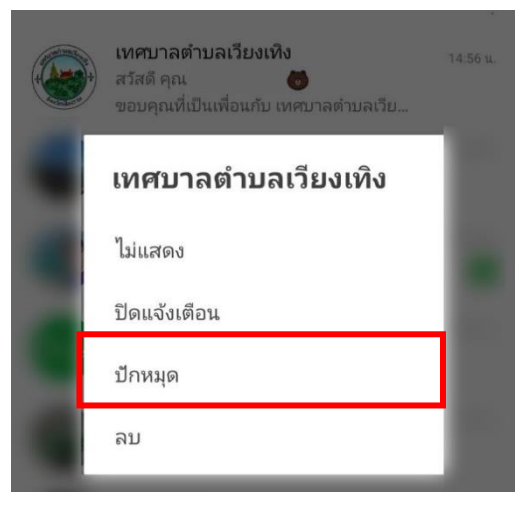

แชทของ เทศบาลตำบลเวียงเทิง จะอยู่บริเวณบนสุดของหน้าต่างแชท เพื่อง่ายต่อการใช้งาน

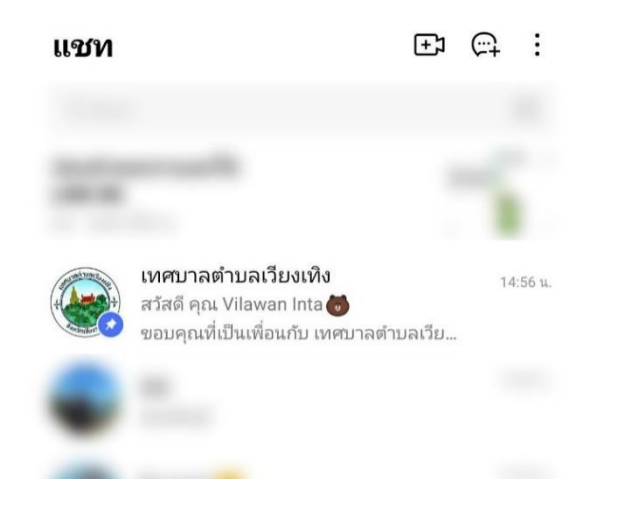

#### 1.3 การใช้งาน Rich Menu ใน LINE Official Account

1) เข้าห้องแซท เทศบาลตำบลเวียงเทิง กดบริเวณ เมนู เพื่อแสดงหัวข้อบริการออนไลน์

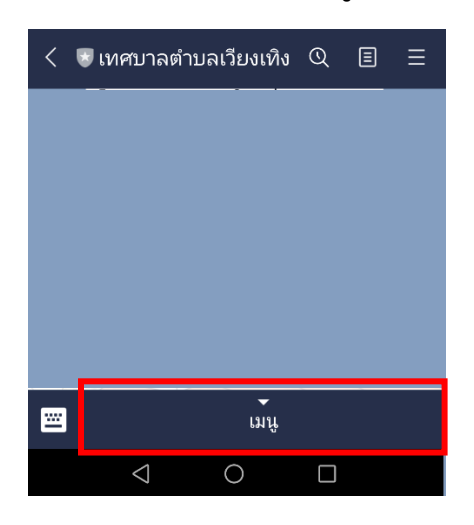

2) บริการแจ้งเหตุออนไลน์ โปรแกรม LINE ในมือถือ

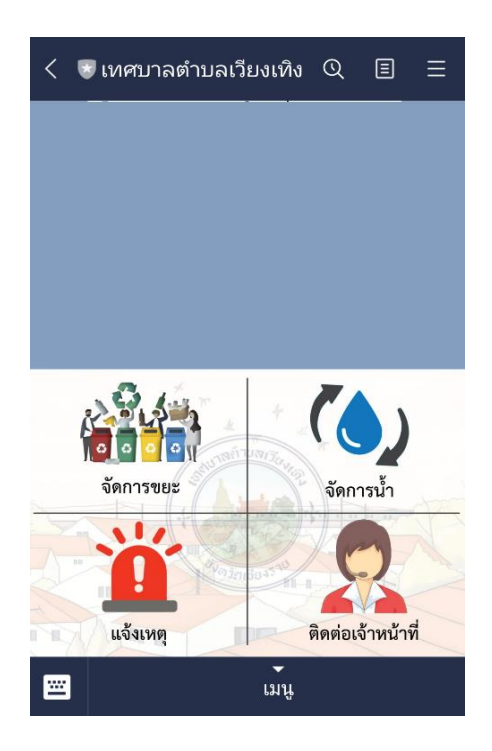

แถบเมนูจะแสดงหัวข้อบริการออนไลน์ มีดังนี้

- 1. ระบบบริการจัดการขยะ
- 2. ระบบจัดการน้ำ
- 3. ระบบแจ้งเหตุ
- 4. ติดต่อเจ้าหน้าที่

#### 1.4 การเข้าสู่ระบบเพื่อใช้งานแอพพลิเคชั่นฯ (เยาวชน)

1) ผู้ใช้สามารถใช้ **เลขบัตรประจำตัวประชาชน 13 หลัก** ในการเข้าสู่ระบบได้

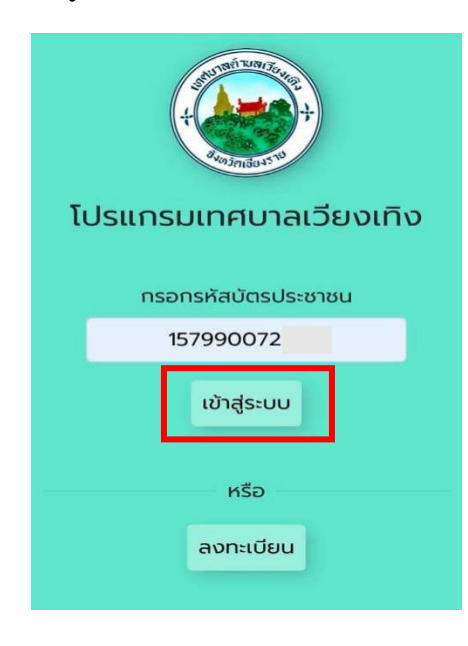

## <u>วิธีการเข้าสู่ระบบ</u>

ผู้ใช้ระบบทำการ Login เข้าสู่ระบบ โดยการกรอก
"เลขที่บัตรประจำตัวประชาชน"

เมื่อกรอกข้อมูลเรียบร้อยแล้วให้คลิกปุ่ม "เข้าสู่ระบบ"

 2) เมื่อทำการเข้าสู่ระบบเรียบร้อยแล้ว หน้าจอจะแสดงหน้าต่างบริการออนไลน์ เยาวชนในชุมชนสามารถ เลือกการบริการ โดยการกดเลือกหมวดหมู่ในการใช้บริการต่างๆ ได้

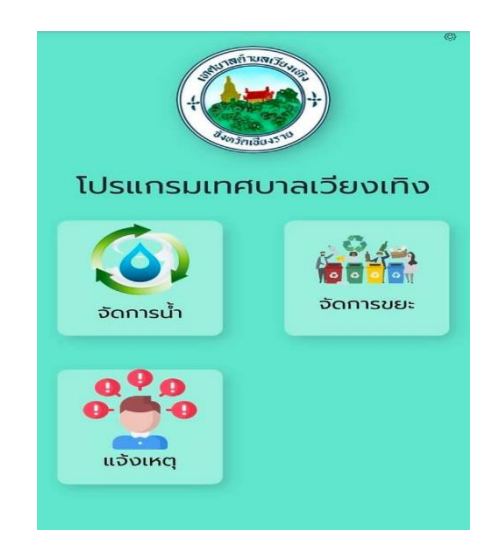

## โดยหน้าบริการออนไลน์ (สำหรับเยาวชนในชุมชน) มีดังนี้

- 1. จัดการน้ำ
- 2. จัดการขยะ
- 3. แจ้งเหตุ

## 1.5 การเข้าใช้งานส่วนจัดการข้อมูลขยะ

1) เลือกหน้าต่างบริการ **การจัดการขยะ** 

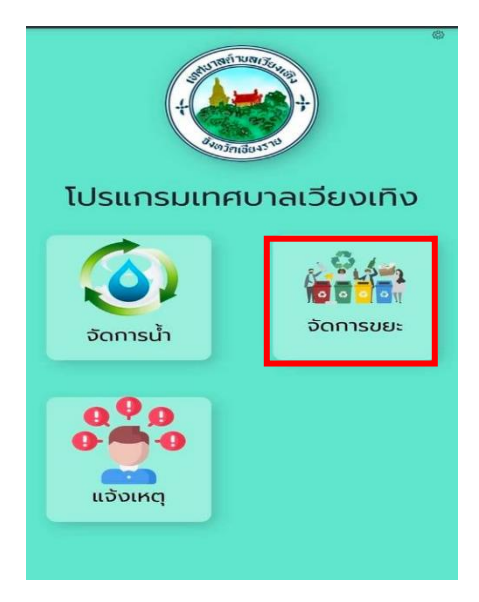

2) ให้ระบุที่อยู่ เพื่อให้เจ้าหน้าที่ทราบตำแหน่งของขยะ จากนั้นกด ยืนยัน

|     | ນ້ວມູລນຍະ                            |   |  |
|-----|--------------------------------------|---|--|
| к   | หมู่/หมู่บ้าน<br>มู่ 1 บ้านเวียงเกิง | v |  |
| 168 | hu                                   |   |  |
|     | ยืนยัน                               |   |  |

หน้าจอจะแสดงปริมาณขยะในครัวเรือนของที่อยู่ตามที่ระบุ สามารถปรับเพิ่ม หรือลดปริมาณขยะ
ได้โดยการกด + และ - ตามประเภทของขยะแต่ละชนิดจากนั้นกด บันทึก จะถูกส่งไปให้ฝ่ายบริการขยะ
ดำเนินการต่อไป

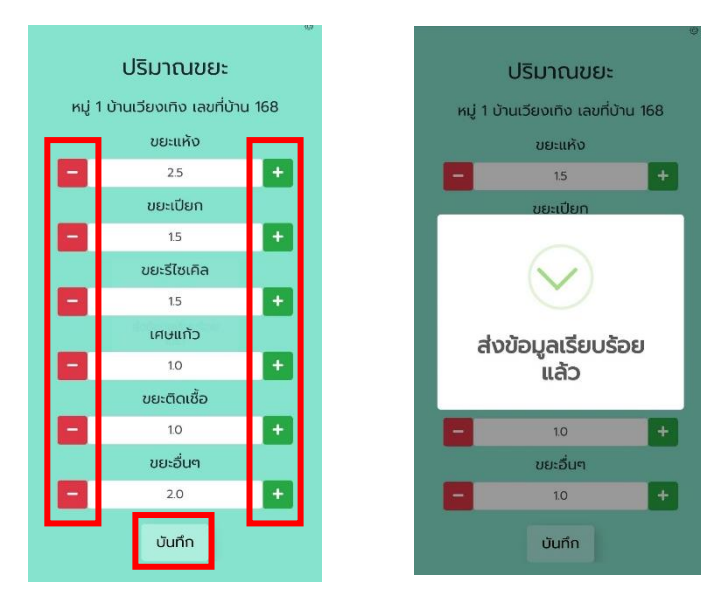

#### 1.6 การเข้าใช้งานส่วนจัดการข้อมูลน้ำ

1) เลือกหน้าต่างบริการ **การจัดการน้ำ** 

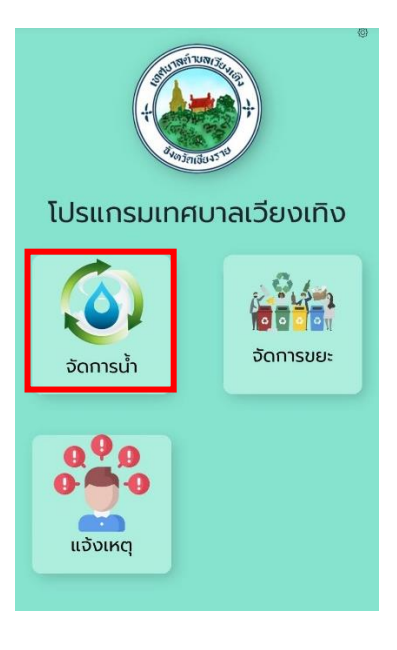

ระบุที่อยู่ เพื่อเก็บข้อมูลการจัดการน้ำของครัวเรือนที่ระบุตามที่อยู่ จากนั้นกด ยืนยัน

|             | ข้อมูลน้ำ     |   |
|-------------|---------------|---|
|             | หมู่/หมู่บ้าน |   |
| หมู่ 14 บ้า | นพระเกิด      | * |
| เลขที่บ้าน  |               |   |
| 168         |               |   |
|             | ยืนยัน        |   |

\*\*หมายเหตุ\*\* หาก **เสียค่าใช้จ่าย** ให้ระบุค่าน้ำของเดือนล่าสุด

| <b>e</b>                                             |
|------------------------------------------------------|
| ข้อมูลน้ำ                                            |
| ข้อมูลน้ำของ หมู่ 1 บ้านเวียงเทิง เลขที่<br>บ้าน 168 |
| 🗹 ไม่เสียค่าใช้จ่าย                                  |
| 🔲 น้ำฝน                                              |
| 🔲 น้ำผิวดิน เช่น แม่น้ำ ลำคลอง                       |
| 🔲 น้ำบาดาล(บ่อน้ำ)                                   |
| 🔲 อื่นๆ                                              |
| 🔲 เสียค่าใช้จ่าย                                     |
| ยืนยัน                                               |

#### 1.7 การเข้าใช้งานส่วนการแจ้งเหตุ

1) เลือกหน้าต่างบริการ **การแจ้งเหตุ** 

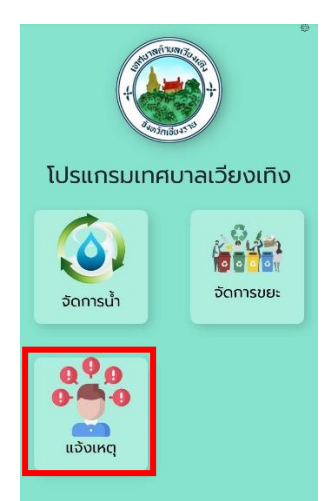

#### 2) บริการแจ้งเหตุออนไลน์

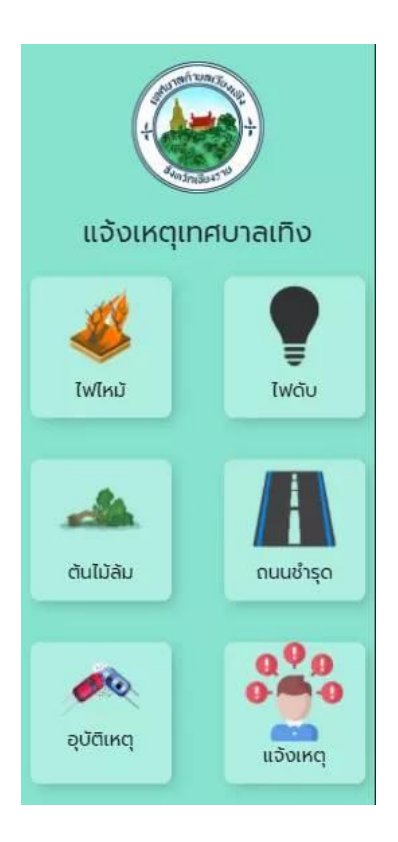

หน้าจอแสดงการบริการแจ้งเหตุออนไลน์ สามารถเลือกการบริการได้ โดยการกดเลือกหมวดหมู่ในการใช้บริการได้ มีดังนี้

- 1. ไฟไหม้
- 2. ไฟดับ
- 3. ต้นไม้ล้ม
- 4. ถนนชำรุด
- 5. อุบัติเหตุ
- 6. แจ้งเหตุ

 3) ให้ผู้ใช้ระบุรายละเอียดเหตุการณ์หรือพื้นของพื้นที่จุดเกิดเหตุ โดยระเอียดเพื่อให้ฝ่ายบริการประเมิน สถานการณ์ เข้าดำเนินการช่วยเหลือได้อยากอย่างรวดเร็วและถูกวิธี

| Ξ    | <b>©</b>                                                  |
|------|-----------------------------------------------------------|
| ແຈ້ง | ид                                                        |
|      | แจ้งเหตุ ไฟไหม้                                           |
|      | ถ้ายหม่ง*<br>ตัก 49 SCIT<br>รายสเสียง?<br>ตึกมหาลัยราชภัฏ |
|      | ແนບรູປກາw*                                                |
|      |                                                           |
|      | ยืนยัน                                                    |

#### <u>วิธีการใช้งาน</u>

- 1. ทำการระบุ ตำแหน่ง ของที่เกิดเหตุหรือใกล้เคียง
- ระบุ**รายละเอียด**เหตุการณ์ สถานะการณ์หรือสถานที่ใกล้เคียง จุดเกิดเหตุได้
- หลังจากนั้นกดที่ปุ่ม แนบรูปภาพ เพื่อเพิ่มหลักฐานจุดเกิดเหตุ หรือสถานที่ใกล้เคียงในกรณีที่ผู้เห็นเหตุการณ์ไม่ทราบตำแหน่ง ที่แน่ชัดของจุดเกิดเหตุ เพื่อประกอบการแจ้งเหตุ

4) หลังจากทำการกด **ยืนยัน** ข้อมูลจะถูกส่งไปให้ฝ่ายบริการแจ้งเหตุของทางเทศบาลเทิงดำเนินการต่อไป

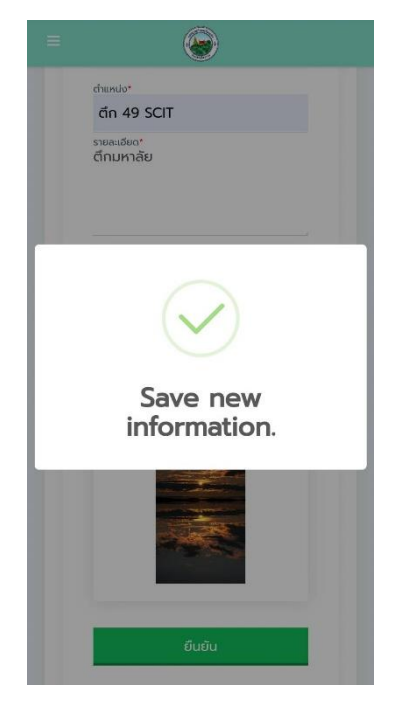

# 2

การใช้งานแอพพลิเคชั่นฯ ส่วนของประชาชนในชุมชน

## 2.1 การเพิ่ม LINE Official Account ของเทศบาลตำบลเวียงเทิง

1) เปิดใช้งานโปรแกรม LINE ในมือถือ

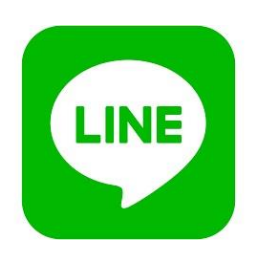

2) เลือกเมนู **หน้าหลัก** 

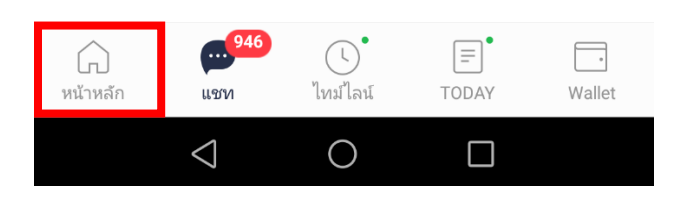

กดที่ปุ่ม เพิ่มเพื่อน

| หน้าหลัก | 오 | කු  |
|----------|---|-----|
|          |   | ::: |

4) กดปุ่ม **ค้นหา** 

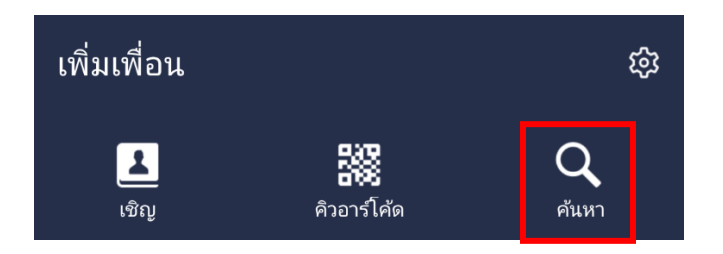

5) เลือก LINE ID และค้นหา @315dxgxc

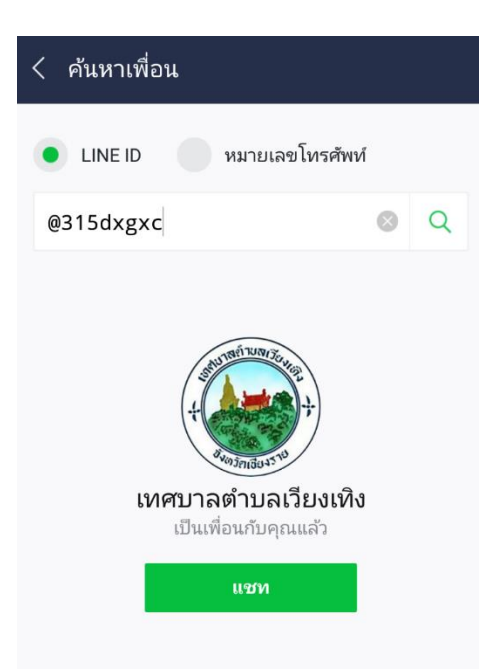

6) ขึ้นหน้าส่วนสนทนา **เทศบาลตำบลเวียงเทิง** เสร็จขั้นตอนการเพิ่ม LINE Official Account ของเทศบาล ตำบลเวียงเทิง

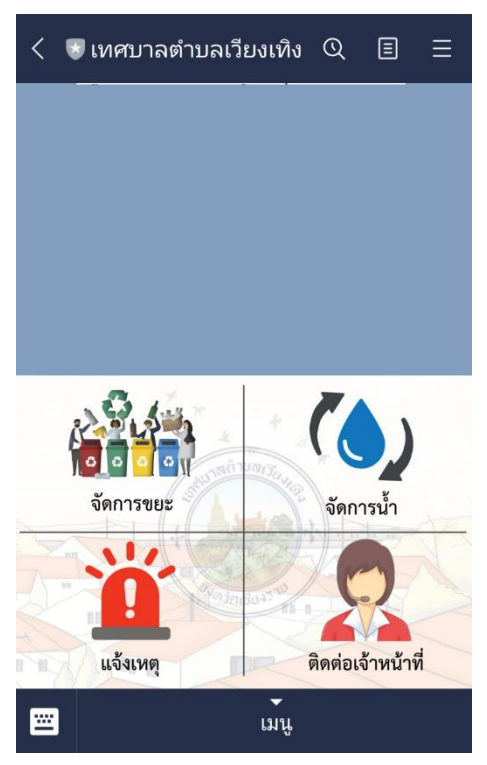

## 2.2 วิธีการปักหมุด LINE Official Account ของเทศบาลตำบลเวียงเทิง

 ผู้ใช้ทำการแตะค้างที่ที่นำเมาส์ไปชี้ที่เมนู อุปกรณ์ครุภัณฑ์ หน้าจอจะแสดงป๊อปอัพขึ้นมา และจากนั้น ผู้ใช้งานสามารถเลือกหมวดหมู่ในการจัดการข้อมูลได้ ดังรูปนี้

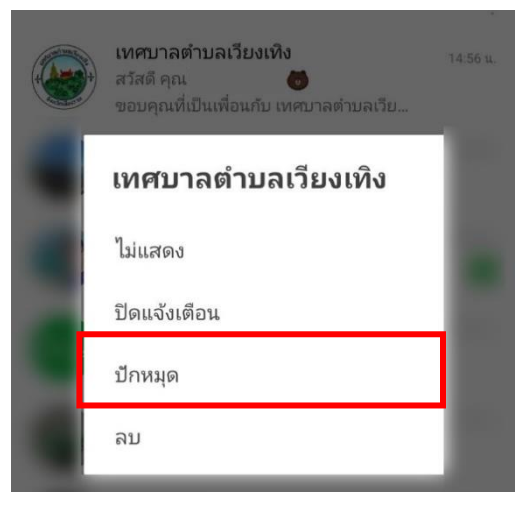

แชทของ เทศบาลตำบลเวียงเทิง จะอยู่บริเวณบนสุดของหน้าต่างแชท เพื่อง่ายต่อการใช้งาน

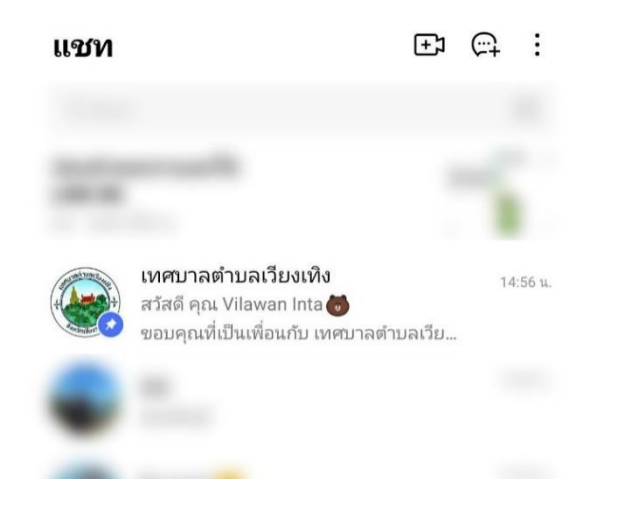

#### 2.3 การใช้งาน Rich Menu ใน LINE Official Account

1) เข้าห้องแชท เทศบาลตำบลเวียงเทิง กดบริเวณ เมนู เพื่อแสดงหัวข้อบริการออนไลน์

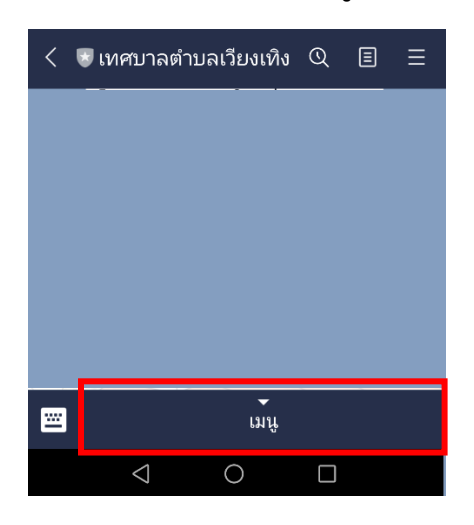

2) บริการแจ้งเหตุออนไลน์ โปรแกรม LINE ในมือถือ

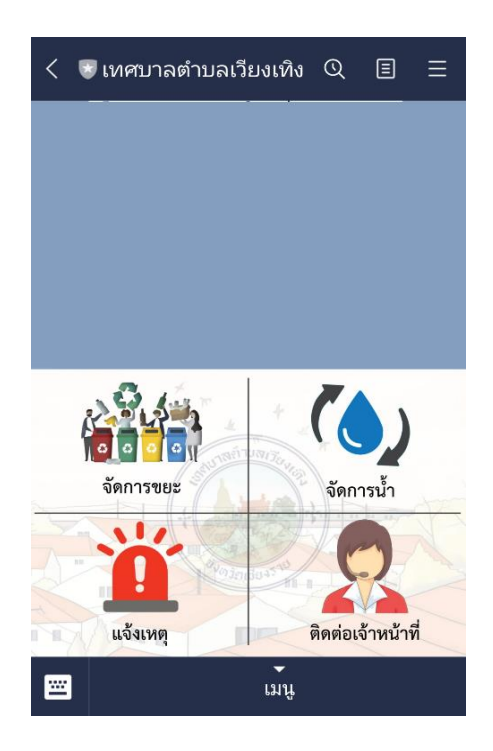

แถบเมนูจะแสดงหัวข้อบริการออนไลน์ มีดังนี้

- 1. ระบบบริการจัดการขยะ
- 2. ระบบจัดการน้ำ
- 3. ระบบแจ้งเหตุ
- 4. ติดต่อเจ้าหน้าที่

#### 2.4 การลงทะเบียนใช้งานแอพพลิเคชั่นๆ

1) สำหรับการเข้าใช้บริการครั้งแรก จำเป็นต้องทำการสมัครสมาชิก เพื่อยืนยันตัวตนของผู้ใช้ในการเข้าสู่ ระบบและการใช้บริการด้านต่างๆ ให้ผู้ใช้กดปุ่ม **ลงทะเบียน** 

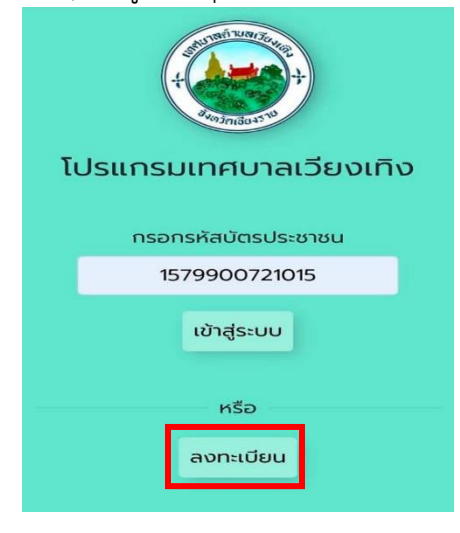

กรอกข้อมูลต่างๆ ให้ครบถ้วนจากนั้นทำการกด ลงทะเบียน

| ชื่อ            | นามสกุล    |
|-----------------|------------|
| กิตตินันท์      | ศรีใจ      |
| เลือกเพศ        |            |
| ชาย 🔻           |            |
| เลขบัตรประชาชน  |            |
| 157990072       | 10xx       |
| เบอร์โทรศัพท์   | เลขที่บ้าน |
| 0821821050      | 126        |
| หมู่บ้าน        |            |
| บ้านฟาร์มสัมพ่  | งันธกิจ    |
| บ่อบำบัดน้ำเสีย | ຣນນຍະ      |
| ស់ជ             | ธงเขียว    |

\*\*หมายเหตุ\*\* **ธงขยะ** แบ่งออกเป็น 3 ประเภท ได้แก่

- 1. สีแดง ครัวเรือนมีขยะเปียก,แห้ง,อันตราย,รีไซเคิล,ติดเชื้อ,เศษแก้ว
- 2. สีเขียว ครัวเรือนนี้มีแห้ง,อันตราย,รีไซเคิล,ติดเชื้อ
- 3. ฟ้า ครัวเรือนไม่มีขยะหรือสามารถกำจัดขยะเองได้

#### 3) หลังจากลงเบียนเสร็จเรียบร้อยแล้ว รอการตอบรับจากผู้ดูแลระบบตรวจสอบข้อมูลการลงทะเบียน

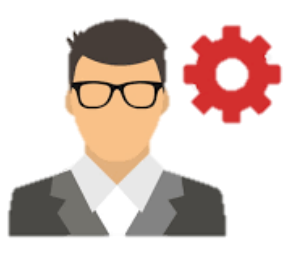

#### 2.5 การเข้าสู่ระบบเพื่อใช้งานแอพพลิเคชั่นฯ (เยาวชน)

 เมื่อได้รับการยืนยันจากผู้ดูแลระบบแล้ว ผู้ใช้สามารถใช้ <u>เลขบัตรประจำตัวประชาชน 13 หลัก</u> ในการเข้าสู่ระบบได้

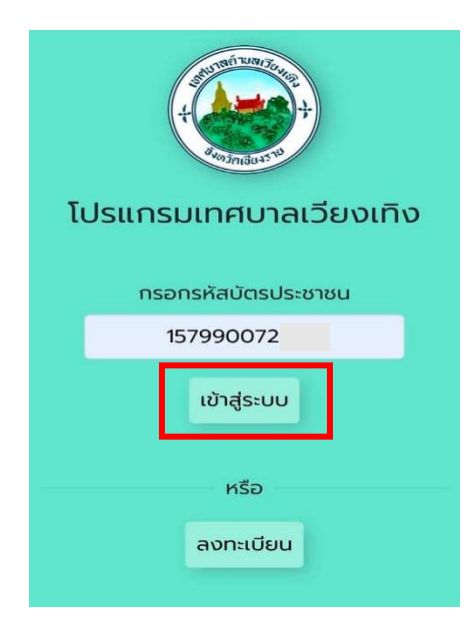

#### <u>วิธีการเข้าสู่ระบบ</u>

- 1. ผู้ใช้ระบบทำการ Login เข้าสู่ระบบ โดยการกรอก
- "เลขที่บัตรประจำตัวประชาชน"
- เมื่อกรอกข้อมูลเรียบร้อยแล้วให้คลิกปุ่ม "เข้าสู่ระบบ"

 2) บริการออนไลน์ เมื่อทำการเข้าสู่ระบบเรียบร้อยแล้ว เยาวชนในชุมชนสามารถ เลือกการบริการ โดยการกดเลือกหมวดหมู่ในการใช้บริการต่างๆ ได้

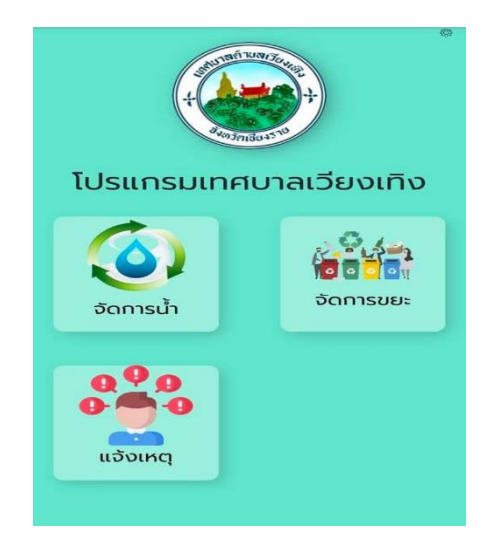

หน้าจอการบริการออนไลน์ (สำหรับเยาวชนในชุมชน) มีดังนี้

- 1. จัดการน้ำ
- 2. จัดการขยะ
- 3. แจ้งเหตุ

#### 2.6 การเข้าใช้งานส่วนจัดการข้อมูลขยะ

1) เลือกหน้าต่างบริการ **การจัดการขยะ** 

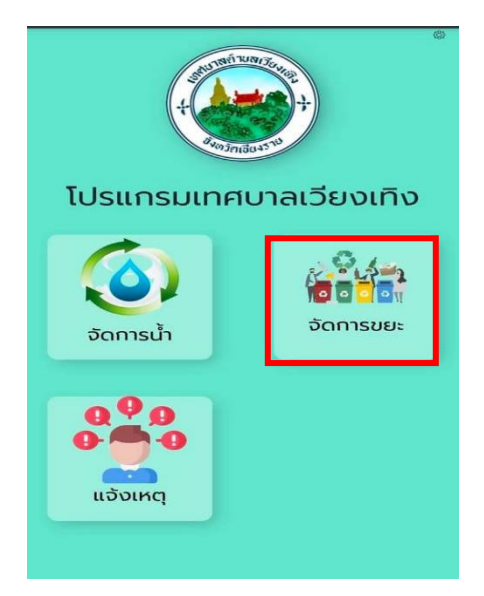

หน้าจอจะระบุที่อยู่ของประชาชนตามที่ได้ลงทะเบียนไว้ จากนั้นกด ยืนยัน

| ข้อมลขยะ                                      |   |  |
|-----------------------------------------------|---|--|
|                                               |   |  |
| หมู่/หมู่บ้าน                                 |   |  |
| หมู่ 1 บ้านเวียงเทิง<br><sub>เลขที่บ้าน</sub> | ٣ |  |
| 168                                           |   |  |
| ยืนยัน                                        |   |  |

หน้าจอจะแสดงปริมาณขยะในครัวเรือนของที่อยู่ตามที่ระบุ สามารถปรับเพิ่ม หรือลดปริมาณขยะ
ได้โดยการกด + และ - ตามประเภทของขยะแต่ละชนิดจากนั้นกด บันทึก จะถูกส่งไปให้ฝ่ายบริการขยะ
ดำเนินการต่อไป

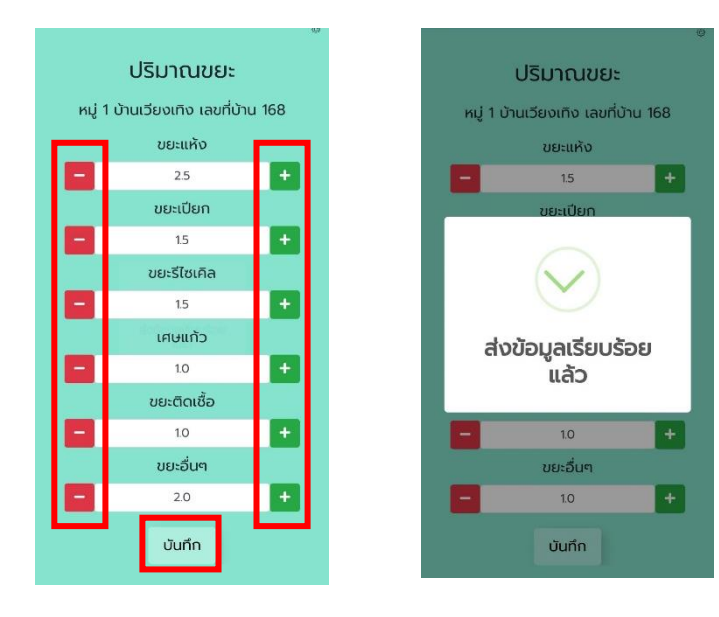

## 2.7 การเข้าใช้งานส่วนจัดการข้อมูลน้ำ

1) เลือกหน้าต่างบริการ **การจัดการน้ำ** 

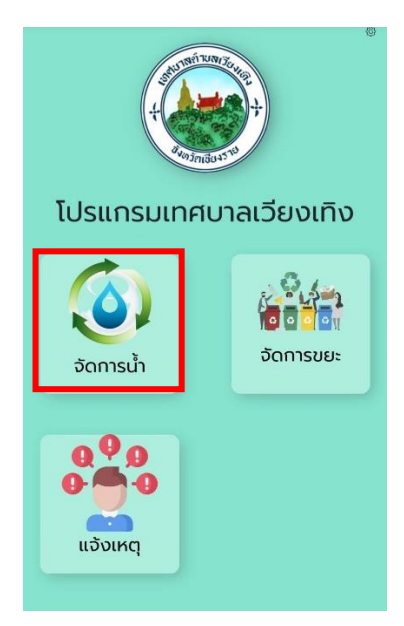

2) หน้าจอจะระบุที่อยู่ของประชาชนตามที่ได้ลงทะเบียนไว้ จากนั้นกด **ยืนยัน** 

| ນ້ອນູ               | ลน้ำ   |
|---------------------|--------|
| កប៉ូ/ក              | ູ່ບ້ານ |
| หมู่ 14 บ้านพระเกิด | •      |
| เลขที่บ้าน<br>168   |        |
| ខឹង                 | ยัน    |

 หน้าจอจะแสดงแบบสอบถามเรื่องการใช้น้ำ ให้ผู้ใช้งานติ้กเครื่องหมาย ✓ ตามความเป็นจริง จากนั้น ทำการกด ยืนยัน เพื่อส่งข้อมูลเก็บเข้าฐานข้อมูล นำไปพัฒนาแก้ไขระบบน้ำต่อไป

\*\*หมายเหตุ\*\* หาก **เสียค่าใช้จ่าย** ให้ระบุค่าน้ำของเดือนล่าสุด

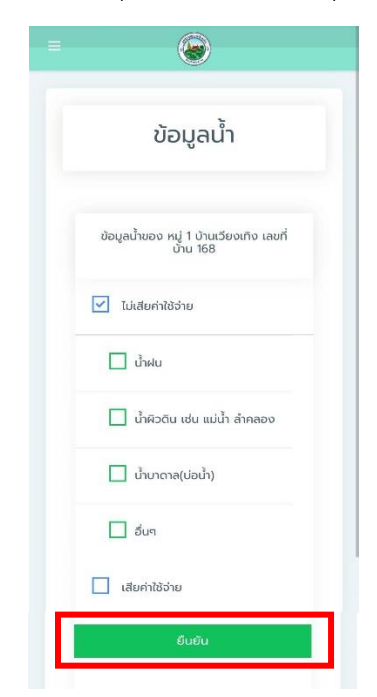

#### 2.8 การเข้าใช้งานส่วนการแจ้งเหตุ

#### 1) เลือกหน้าต่างบริการ **การแจ้งเหตุ**

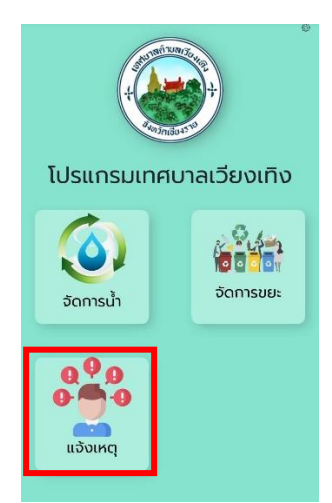

#### 2) บริการแจ้งเหตุออนไลน์

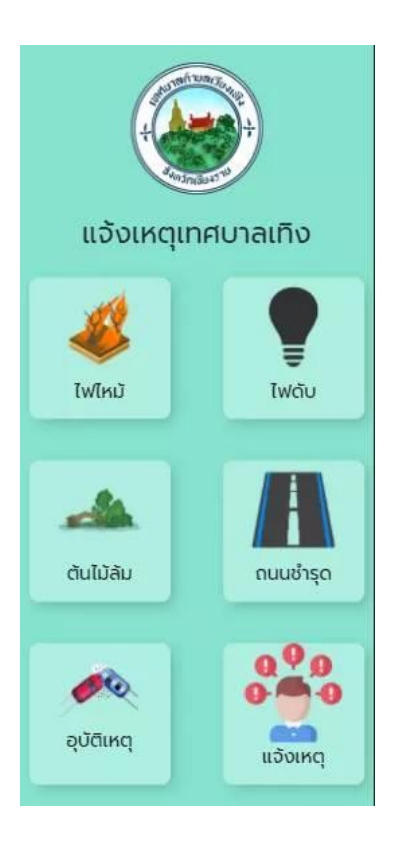

หน้าจอแสดงการบริการแจ้งเหตุออนไลน์ สามารถเลือกการบริการได้ โดยการกดเลือกหมวดหมู่ในการใช้บริการได้ มีดังนี้

- 1. ไฟไหม้
- 2. ไฟดับ
- 3. ต้นไม้ล้ม
- 4. ถนนชำรุด
- 5. อุบัติเหตุ
- 6. แจ้งเหตุ

 3) ให้ผู้ใช้ระบุรายละเอียดเหตุการณ์หรือพื้นของพื้นที่จุดเกิดเหตุ โดยระเอียดเพื่อให้ฝ่ายบริการประเมิน สถานการณ์ เข้าดำเนินการช่วยเหลือได้อยากอย่างรวดเร็วและถูกวิธี

| Ξ    | <b>©</b>                                                  |
|------|-----------------------------------------------------------|
| ແຈ້ง | ид                                                        |
|      | แจ้งเหตุ ไฟไหม้                                           |
|      | ถ้ายหม่ง*<br>ตัก 49 SCIT<br>รายสเสียง?<br>ตึกมหาลัยราชภัฏ |
|      | ແนບรູປກາw*                                                |
|      |                                                           |
|      | ยืนยัน                                                    |

#### <u>วิธีการใช้งาน</u>

- 1. ทำการระบุ ตำแหน่ง ของที่เกิดเหตุหรือใกล้เคียง
- ระบุ**รายละเอียด**เหตุการณ์ สถานะการณ์หรือสถานที่ใกล้เคียง จุดเกิดเหตุได้
- หลังจากนั้นกดที่ปุ่ม แนบรูปภาพ เพื่อเพิ่มหลักฐานจุดเกิดเหตุ หรือสถานที่ใกล้เคียงในกรณีที่ผู้เห็นเหตุการณ์ไม่ทราบตำแหน่ง ที่แน่ชัดของจุดเกิดเหตุ เพื่อประกอบการแจ้งเหตุ

4) หลังจากทำการกด **ยืนยัน** ข้อมูลจะถูกส่งไปให้ฝ่ายบริการแจ้งเหตุของทางเทศบาลเทิงดำเนินการต่อไป

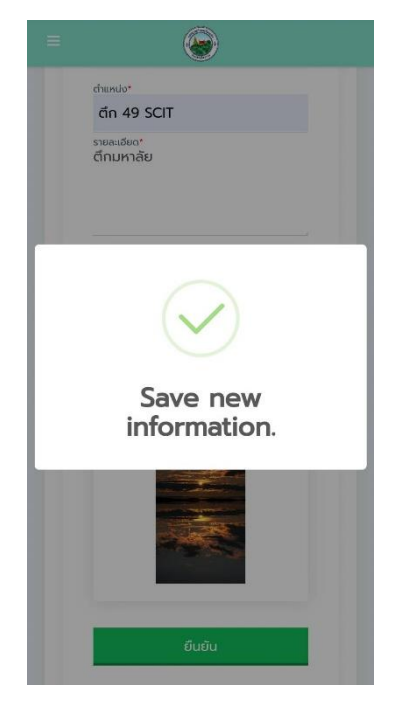

## 3

การใช้งานแอพพลิเคชั่นๆ ส่วนของประชาชนทั่วไป

#### 3.1 การใช้งานส่วนการแจ้งเหตุผ่าน QR Code

1) เปิดใช้งานโปรแกรม LINE ในมือถือ

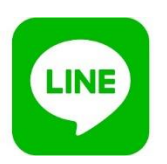

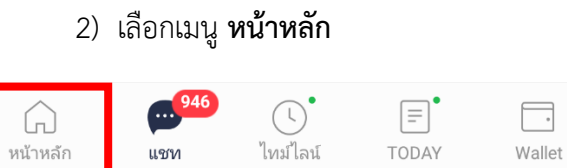

 $\bigcirc$ 

 $\triangleleft$ 

•

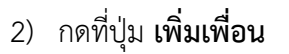

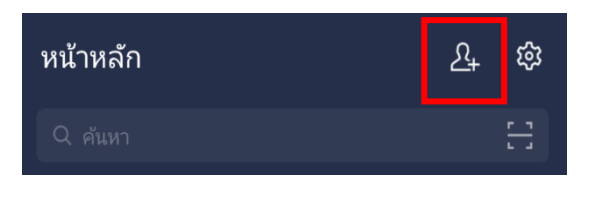

กดปุ่ม คิวอาร์โค้ด

| เพิ่มเพื่อน      |                    | ŝ                           |
|------------------|--------------------|-----------------------------|
| <b>ไ</b><br>เชิญ | <b>ค</b> วอาร์โค้ด | <b>Q</b><br><sup>Йинл</sup> |

4) นำมือถือไปสแกน QR Code ของเทศบาลตำบลเวียงเทิง

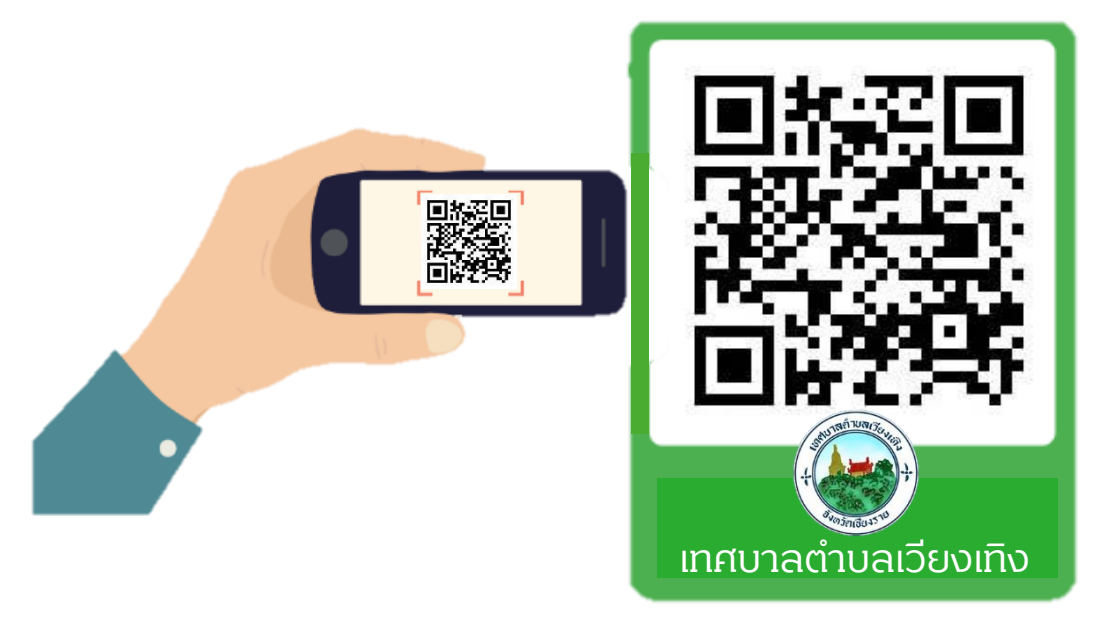